# Voor gebruikers van Windows® XP

# De machine en de pc instellen om samen te werken

## Voordat u begint

• U dient een interfacekabel te kopen die geschikt is voor de interface waarmee u deze machine gaat gebruiken (parallel of USB).

• Sommige afbeeldingen zijn gebaseerd op de MFC-9070.

Gebruik alleen een afgeschermde parallelle interfacekabel die voldoet aan IEEE 1284 en/of een USB-kabel die niet langer is dan 1,8 meter.

U dient eerst de hardware op te stellen en de driver te installeren, pas dan kunt u de machine als een printer en scanner met uw toepassingen gebruiken. Op de cd-rom van Brother vindt u zowel een Windows<sup>®</sup> Logo Tested (WHQL) driver als een Brother Native Driver. De Windows<sup>®</sup> Logo Tested Driver wordt automatisch geïnstalleerd wanneer u onderstaande installatiestappen volgt. De Brother Native driver biedt u enkele kenmerken die niet beschikbaar zijn met de Windows<sup>®</sup> Logo Tested Driver. De kenmerken die op de Brother Native driver beschikbaar zijn kunnen verschillen afhankelijk van het model. Raadpleeg <u>http://solutions.brother.com</u> voor meer informatie over deze kenmerken. U moet eerst stappen 1 tot 7 uitvoeren, pas dan kunt u verder gaan met de installatieprocedure voor de Brother Native Driver.

## Installatie van Brother Drivers voor Windows® XP

Stap 1.

Sluit de computer af en schakel hem uit.

- **Stap 2.** Haal de stekker van de MFC uit het stopcontact en <u>koppel de interfacekabel los</u> als u deze reeds had aangesloten.
- **Stap 3.** Zet de computer aan.
- Opmerking: Als de wizard "Nieuwe hardware" verschijnt voordat u de software hebt geïnstalleerd, dient u op Annuleren te klikken om de wizard te sluiten, waarna u het installatieprogramma vanaf de cd-rom moet starten.

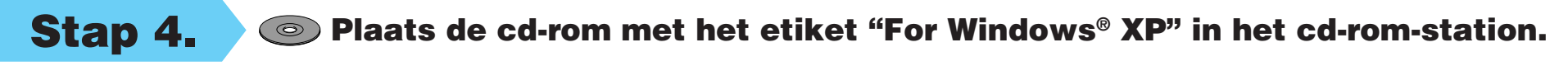

 Klik op uw taal. Het hoofdmenu van de cd-rom wordt geopend.
 Als het scherm met modelnamen wordt weergegeven, klikt u op de naam van het model in kwestie.
 Het hoofdmenu van de cd-rom wordt geopend.

> Als de cd-rom NIET automatisch start, kunt u het installatieprogramma starten door te klikken op Start en Uitvoeren, en x:\ setup.exe te typen (waar x:\ de letter is die uw cd-romstation aanduidt).

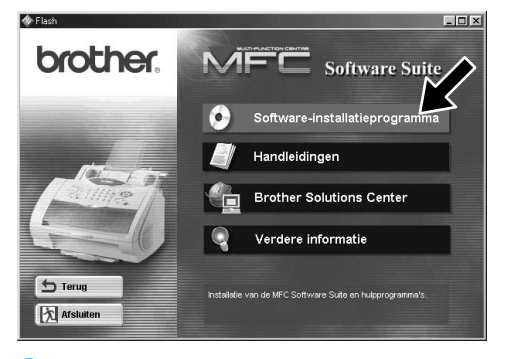

2. Klik op Softwareinstallatieprogramma.

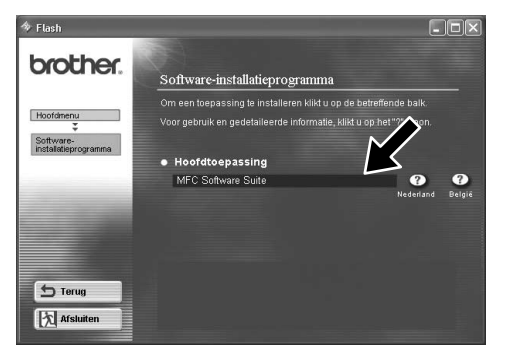

 Klik op MFC Software Suite in Hoofdtoepassing, en klik vervolgens op Installeren. \*1

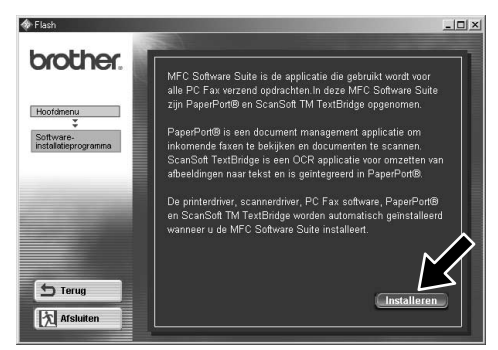

4. Klik op Installeren.

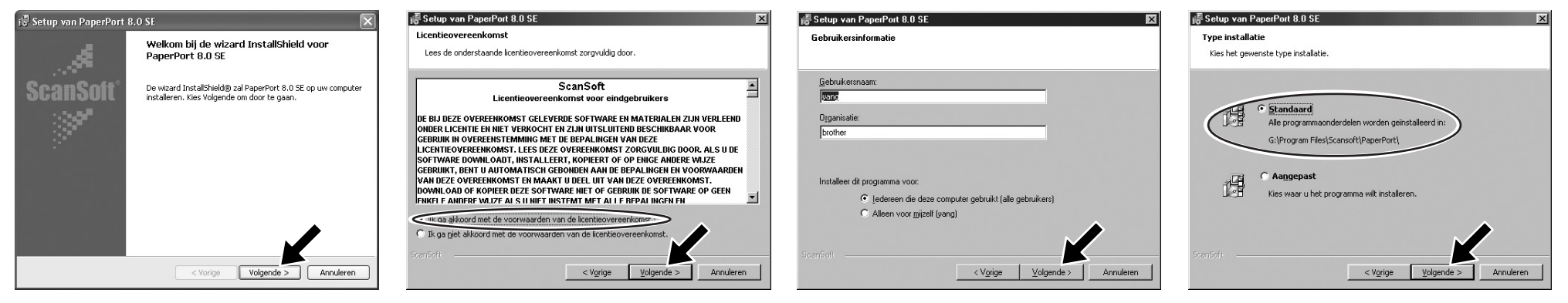

- 5. In het venster PaperPort<sup>®</sup> 8.0 SE Setup klikt u op **Volgende**.
- Nadat u de Gebruiksrechtovereenkomst gelezen en geaccepteerd hebt, typt u uw gebruikersinformatie en klikt u op Volgende.

1

7. Selecteer Standaard en klik op Volgende.

\*1 MFC Software Suite bevat de printer driver, scanner driver, PC-FAX-software en Remote Setup. Windows<sup>®</sup> XP beperkt de scannerresolutie tot max. 600 dpi en het papierformaat tot 215,9 x 297 mm.

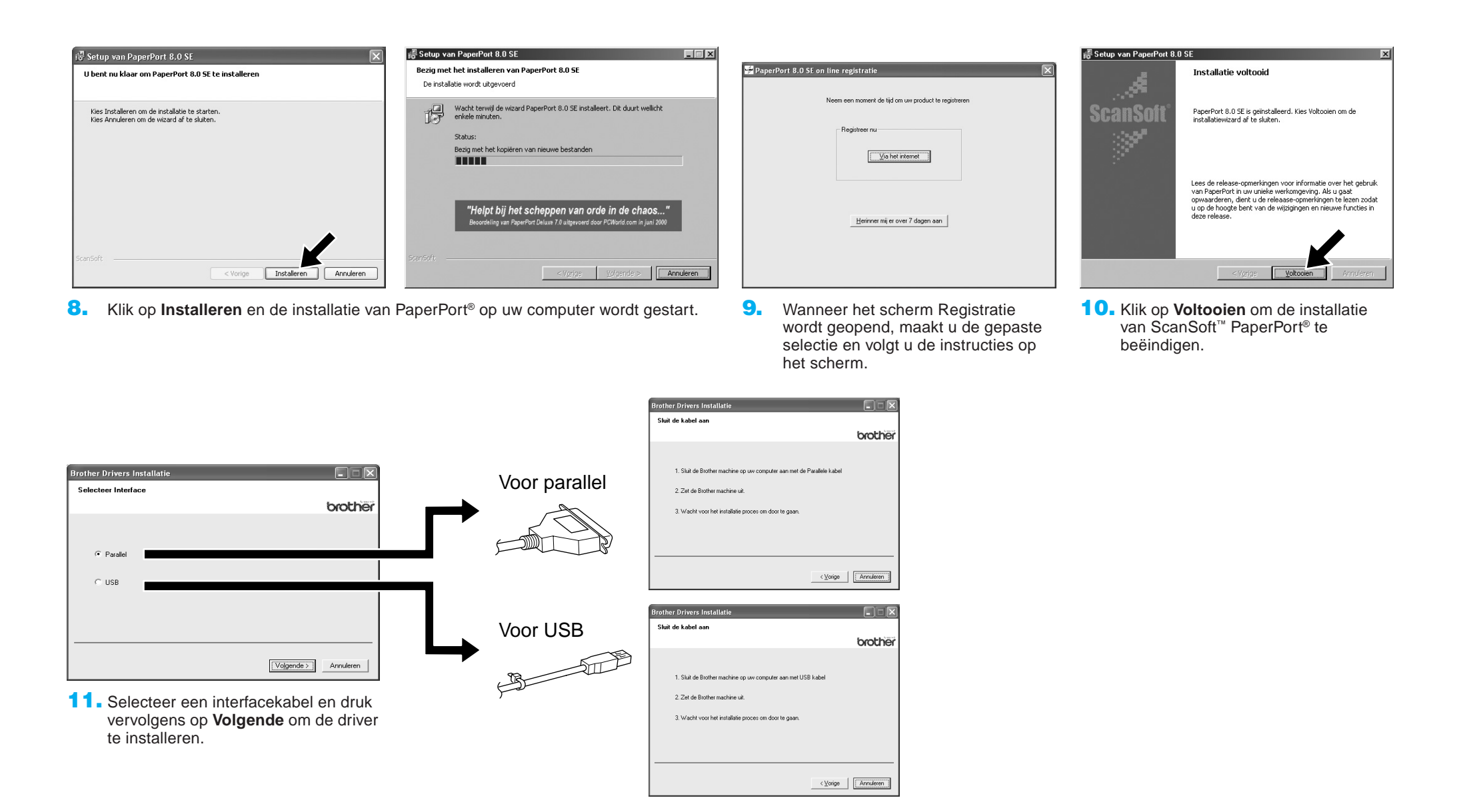

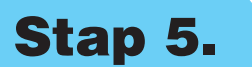

Sluit de machine met de parallelle kabel of de USB-kabel op de pc aan.

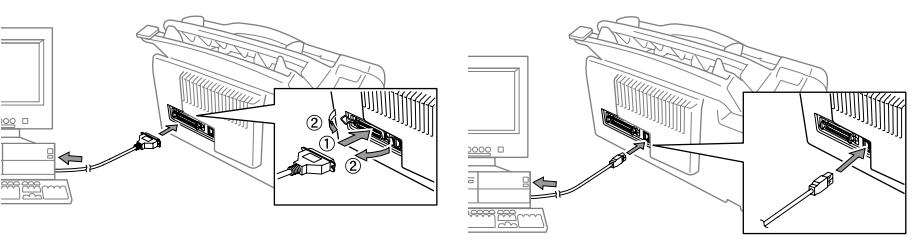

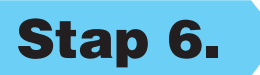

Zet de machine aan door de stekker in het stopcontact te steken (en zo nodig ook de stroomschakelaar van de machine aan te zetten). De installatie van de Brother-drivers wordt automatisch gestart.

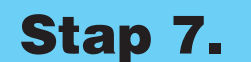

Volg de instructies op uw scherm.

Opmerking: Als u een DCP-model (zonder faxmodem) installeert, is de installatie voltooid.

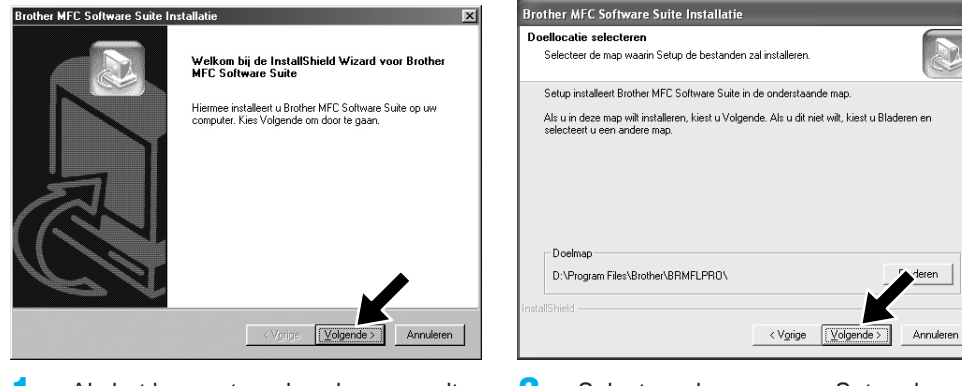

 Als het bovenstaande scherm wordt weergegeven, klikt u op Volgende om het installatieprogramma voor PC-FAX en Remote Setup te starten. 2. Selecteer de map waar Setup de programmabestanden zal installeren. Als u de standaarddirectory niet wenst te gebruiken, klikt u op de knop **Bladeren** om een nieuwe map te selecteren, waarna u op **Volgende** klikt om door te gaan.

| tie van het programma.<br>an de onderstaande programmanag: U ku<br>e map selecteren in de lijst Bestaande maj | int een<br>ppen.                |
|----------------------------------------------------------------------------------------------------|---------------------------------|
| an de onderstaande programmamap. U ku<br>e map selecteren in de lijst Bestaande maj                           | int een<br>ppen.                |
|                                                                                                    |                                 |
|                                                                                                    |                                 |
|                                                                                                    |                                 |
|                                                                                                    |                                 |
|                                                                                                    |                                 |
|                                                                                                    |                                 |
|                                                                                                    |                                 |
|                                                                                                    |                                 |
|                                                                                                    |                                 |
|                                                                                                    |                                 |
|                                                                                                    |                                 |
|                                                                                                    |                                 |
| < Vorige Volgende > Ar                                                                                        | nnulere                         |
|                                                                                                    | <vgrige volgende=""> A</vgrige> |

 Selecteer de programmamap waarin de programmapictogrammen moeten worden geplaatst en klik vervolgens op Volgende.

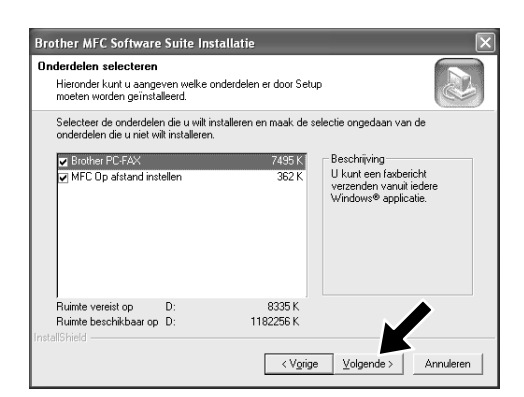

 Wanneer dit scherm wordt geopend, selecteert u de onderdelen die geïnstalleerd moeten worden (de standaardselectie biedt de hoogste functionaliteit), waarna u op

### Volgende klikt.

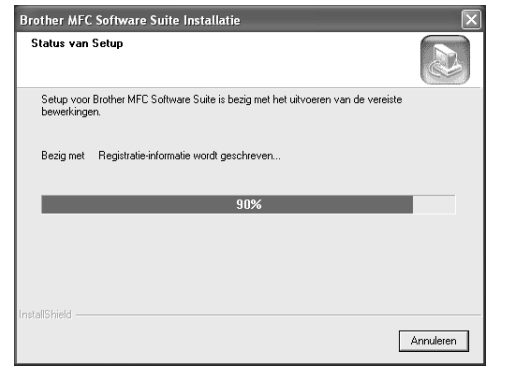

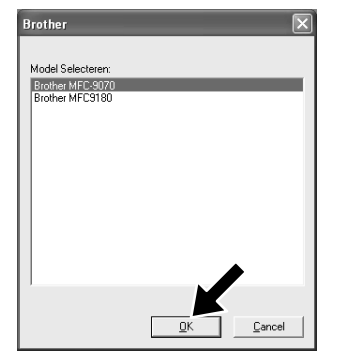

- 5. De installatie wordt gestart.
- Wanneer dit scherm wordt geopend, selecteert u het model van de machine die u wilt gebruiken voor het verzenden van PC-Faxen, waarna u op OK klikt.
- Selecteer "Ja" om de computer opnieuw op te starten en klik vervolgens op Voltooien.

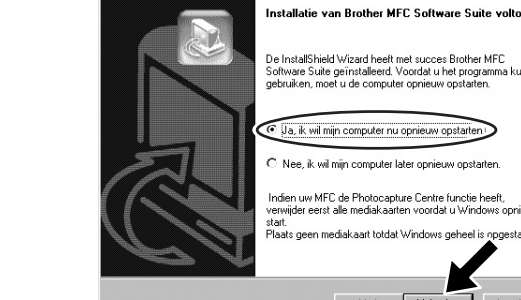

other MFC Sol

## Installatie van Brother Native Drivers voor Windows® XP

## Voordat u begint

- U dient eerst stappen 1 tot 7 van "De machine en de pc instellen om samen te werken" uit te voeren voordat u de Brother Native Driver kunt installeren.
- Controleer of de interfacekabel aangesloten is tussen de machine en de pc en zorg ervoor dat de machine en de pc allebei aangezet zijn.

## **Stap 8.** Klik op "Start" en selecteer "Printers en faxapparaten"

## **Stap 9.** Klik op "Voeg printer toe..." en de wizard Printer toevoegen wordt gestart.

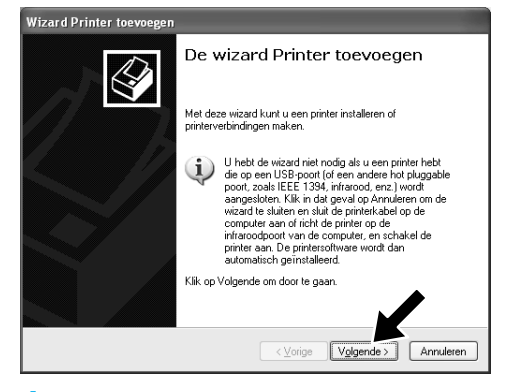

 Als het bovenstaande scherm wordt weergegeven, klikt u op Volgende.

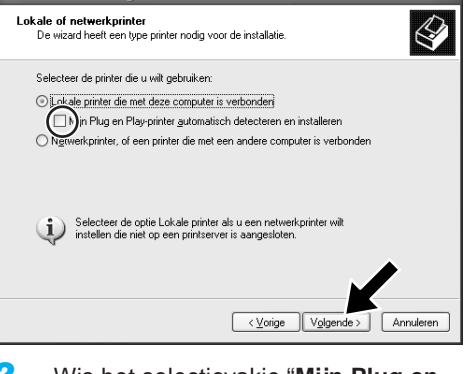

 Wis het selectievakje "Mijn Plug en Play-printer automatisch detecteren en installeren", waarna u op Volgende klikt.

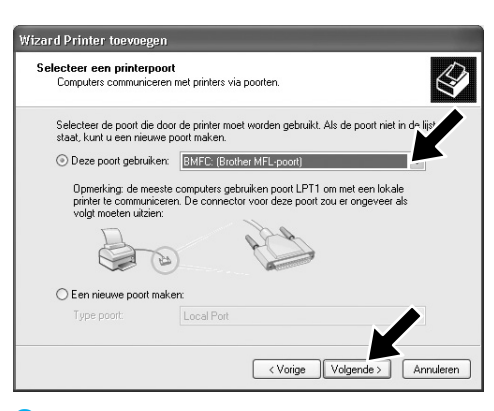

 Selecteer "BMFC (Brother MFLpoort)" in de keuzelijst met printerpoorten en klik daarna op Volgende.

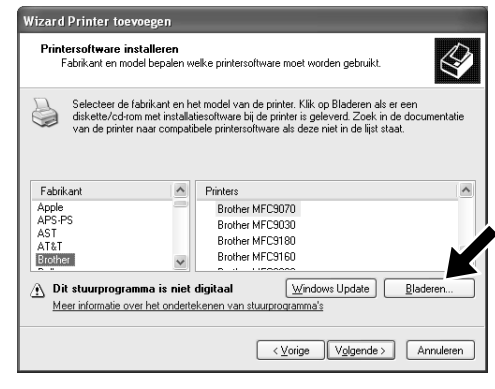

Klik op Bladeren.

- Bestandizoeken
- Blader door de cd-rom, markeer de map met uw taal en klik op Openen. Markeer de map "WXP" en klik op Openen. Markeer de map "Addprt" en klik op Openen.

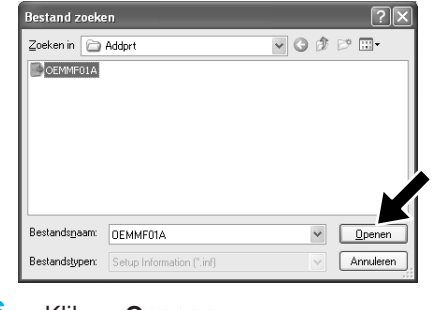

- 6. Klik op Openen.
- Installeren vanaf schijf

   Image: Second Second Sec
- 7. Controleer of "X:\xxx\WXP\Addprt" in het venster wordt weergegeven en klik op OK (X:\ is de letter die uw cdrom-station aanduidt).

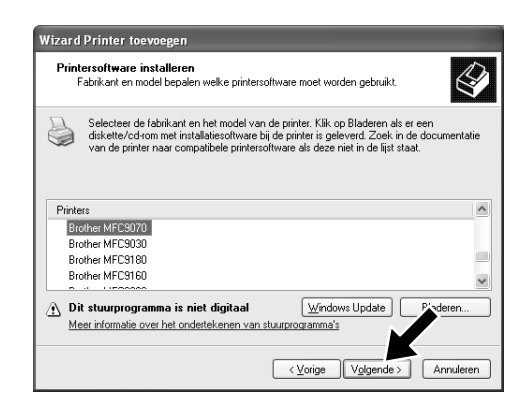

 In de lijst met machines markeert u het model dat u installeert en daarna klikt u op Volgende.

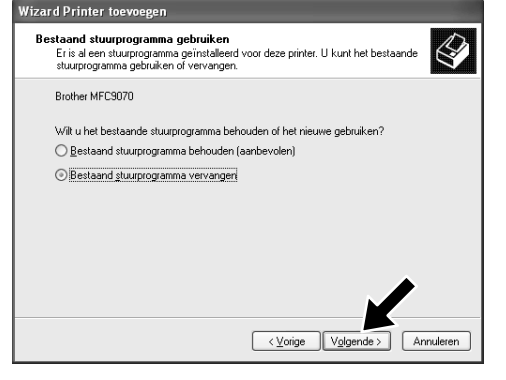

 Als het bovenstaande scherm wordt weergegeven, selecteert u "Bestaande stuurprogramma vervangen" en Volgende.

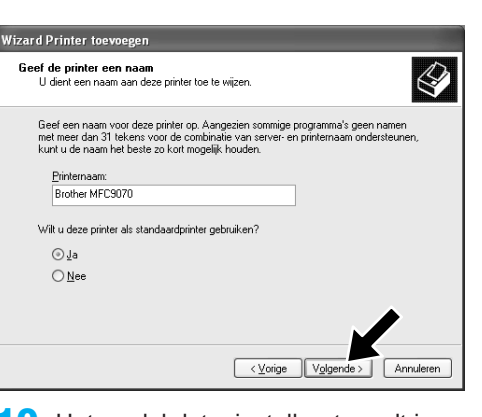

 Het model dat u installeert wordt in het venster weergegeven. Selecteer Ja of Nee als u van deze driver uw standaardprinter wilt maken.

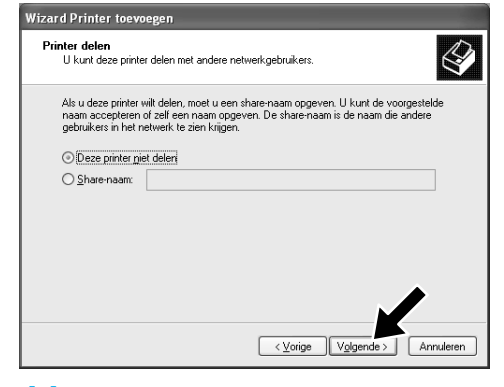

 Als het bovenstaande scherm wordt weergegeven, selecteert u "Deze printer niet delen" en Volgende.

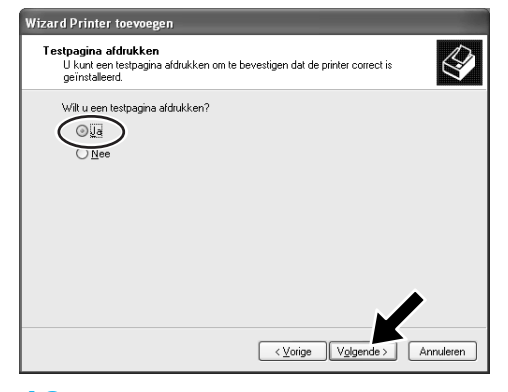

**12.** Selecteer "Ja" en Volgende om een testpagina af te drukken.

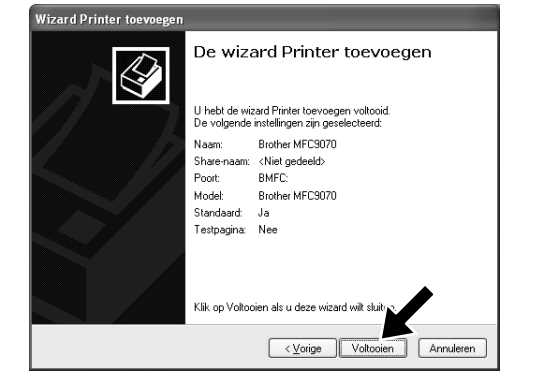

**13.** Als het bovenstaande scherm wordt weergegeven, klikt u op **Voltooien**.

| Hardware-installatie |                                                                                                    |
|----------------------|----------------------------------------------------------------------------------------------------|
| ⚠                    | De software die u voor deze hardware installeert:<br>Printers                                                                                                    |
|                      | voldoet niet aan de eisen van de Windows Logo-test, die op<br>compatibiliteit met Windows XP controleert. ( <u>Meer informatie over deze</u><br>testprocedure.)                                                                                                    |
|                      | Doorgaan met het installeren van deze software kan etoe<br>leiden dat dit systeem nu of in de toekomst instabiel wordt<br>of niet meer juist werkt. U wordt aangeraden deze<br>installatie nu te beëindigen. Neem contact met uw<br>hardwareleverancier op en vraag naar software die<br>voldoet aan de eisen van de Windows Logo-test. |
|                      |                                                                                                    |
|                      | Installatie <u>b</u> eëindigen                                                                                                    |

 Als het testscherm Windows Logo verschijnt, klikt u op Toch doorgaan. Zo voltooit u de installatie van de Brother Native Driver. Opmerking: In de keuzelijst met printers en faxapparaten vindt u twee Brotherprinterdrivers. De Brother Native Driver is de driver zonder liggend streepje in de modelnaam (bijvoorbeeld Brother MFC9070).

## **PC-Faxen ontvangen instellen en gebruiken.** (Voor de MFC-9660 en MFC-9880)

Voordat u faxen kunt ontvangen, dient u eerst de juiste Windows XP driver te installeren (Windows XP In-box driver of Brother Windows XP driver). Nadat u de driver geïnstalleerd hebt, raadpleegt u de volgende informatie om uw pc met Windows XP te configureren voor het ontvangen van faxen.

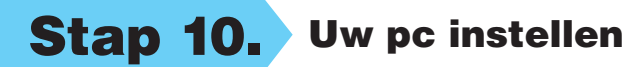

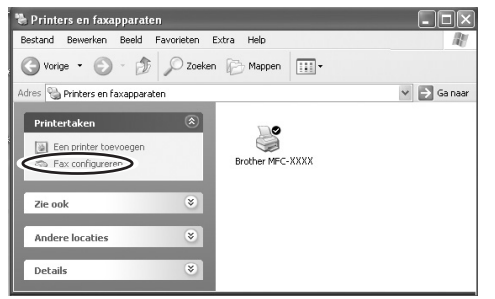

- Bezig met het configureern van onderdelen Setup is bezig met het doorvoeren van de aangewaagde configuratiewipigingen:
   Image: Setup is bezig met het doorvoeren van de aangewaagde configuratiewipigingen:

   Image: Setup is bezig met het doorvoeren van de aangewaagde configuratiewipigingen:
   Image: Setup is bezig met het doorvoeren van de aangewaagde configuratiewipigingen:

   Image: Setup is bezig met het doorvoeren van fee structure due nietekeelen de aangewaagde configuratiewipigingen:
   Setup is bezig met het doorvoeren van fee structure is shankelijk van de geselekteelen onderdeer.

   Image: Statu:
   Configuratie voltooien van Fee Services...

   Image: Setup is bezig met het doorvoeren van fee Services...
   Image: Setup is bezig met het doorvoeren van fee Services...

   Image: Setup is bezig met het doorvoeren van fee Services...
   Image: Setup is bezig met het doorvoeren van fee Services...

   Image: Setup is bezig met het doorvoeren van fee Services...
   Image: Setup is bezig met het doorvoeren van fee Services...

   Image: Setup is bezig met het doorvoeren van fee Services...
   Image: Setup is bezig met het doorvoeren van fee Services...

   Image: Setup is bezig met het doorvoeren van fee Services...
   Image: Setup is bezig met het doorvoeren van fee Services...

   Image: Setup is bezig met het doorvoeren van fee Services...
   Image: Setup is bezig met het doorvoeren van fee Services...

   Image: Setup is bezig met het doorvoeren van fee Services...
   Image: Setup is bezig met het doorvoeren van fee Services...
- Om Faxen ontvangen te activeren, klikt u op Fax configureren in het menu Printertaken.
- De FAX-services worden op uw pc geïnstalleerd.

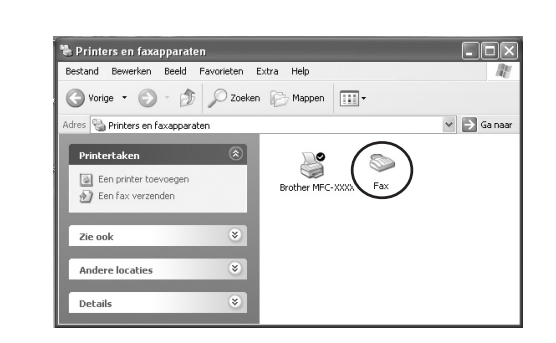

- Er verschijnt een Fax pictogram in de map Printers en faxapparaten. Als dit Faxpictogram niet wordt weergegeven, klikt u op Een lokale faxprinter installeren in het menu Printertaken.
- 4. Selecteer Start, Alle programma's, Accessoires, Communicatie, Faxnummer, Fax-console.

**Opmerking:** Als u geen faxaansluiting hebt geconfigureerd, wordt het scherm voor uw lokale informatie weergegeven. Typ uw gegevens, denk erom dat u zo nodig het buitenlijnnummer invoert, en klik op **OK**. Selecteer het keuzerondje **Mijn** 

**lokatie** als dit niet geselecteerd is en klik vervolgens op **OK**.

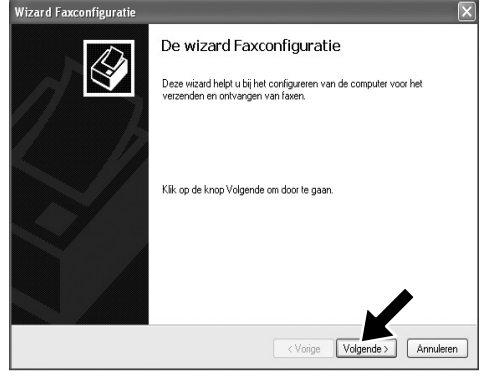

- 5. De Wizard Faxconfiguratie start. Klik op Volgende.
- Wizard Faxconfiguratie

   Gegevens van de alzender

   Ged eggevens van de alzender op de op de lavoobladen verschijnen.

   Voledoje nam:

   Faurumme:

   Emaladee:

   Titel:

   Bedijt:

   Brother

   Locate kantoor.

   Addeling:

   Verekeningscode:

   Verekeningscode:

   Vaige

   Volgende.)
  - 6. Typ de informatie van de verzender en klik op **Volgende**.

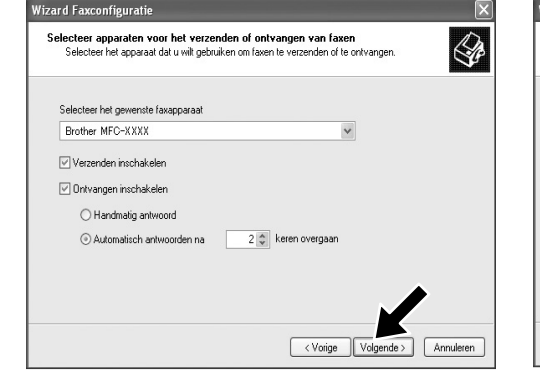

7. Selecteer het door u gebruikte faxapparaat in de keuzelijst Selecteer het gewenste faxapparaat. Klik op het selectievakje Ontvangen inschakelen om dit te selecteren. Geef het aantal keren op dat het apparaat moet overgaan voordat de MFC de fax zal beantwoorden. Klik op Volgende.

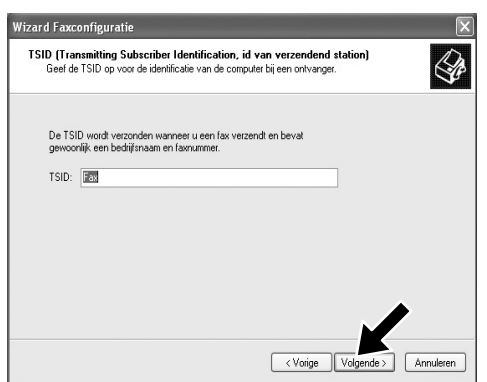

8. Typ de TSID (Transmitting Subscriber Identification, id van verzendend station), en klik daarna op Volgende.

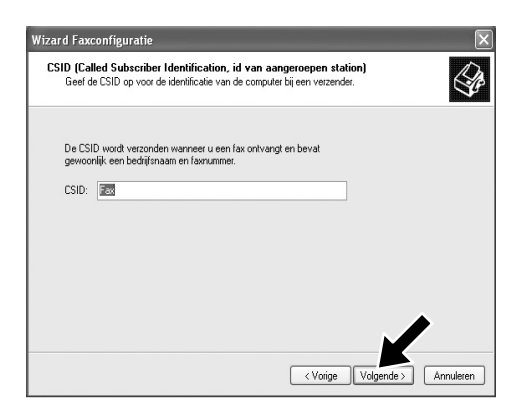

 Typ de CSID (Called Subscriber Identification, id van aangeroepen station), en klik daarna op Volgende.

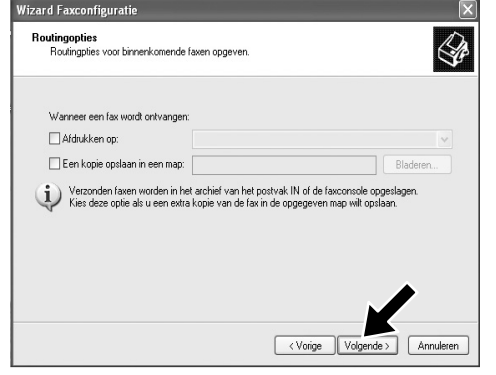

 Maak een keuze tussen een ontvangen fax afdrukken of opslaan in een map en klik daarna op Volgende.

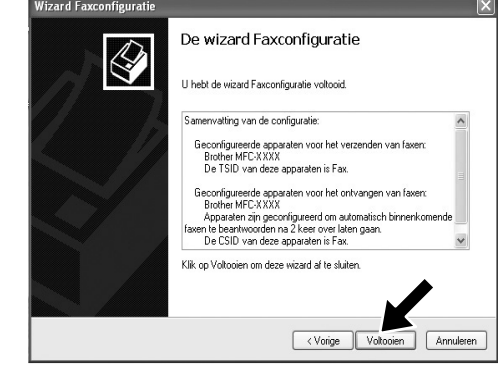

Klik op Voltooien.
 De PC-FAX-installatie is nu voltooid.

u Remote Setup toch gebruiken, dan dient u de keuze Ontvangen inschakelen in onderdeel 7 van stap 10 uit te schakelen.

Raadpleeg Help in de Fax-console voor informatie over het gebruik van PC-faxen verzenden en ontvangen.

# **Scannen volgens WIA**

Windows® XP maakt voor het scannen van beelden vanaf de MFC gebruik van Windows Image Acquisition (WIA). U kunt rechtstreeks beelden scannen in de PaperPort®-viewer die Brother in uw MFC heeft opgenomen of u kunt rechtstreeks beelden scannen in elke andere softwaretoepassing die scannen met WIA of TWAIN ondersteunt.

### Voor de MFC-580, MFC-590, MFC-9160, MFC-9180, MFC-9760 en MFC-9880

### Voor de MFC-9070 en MFC-9660

Het volgende dialoogvenster Scannen wordt geopend:

Het volgende dialoogvenster Scannen wordt geopend:

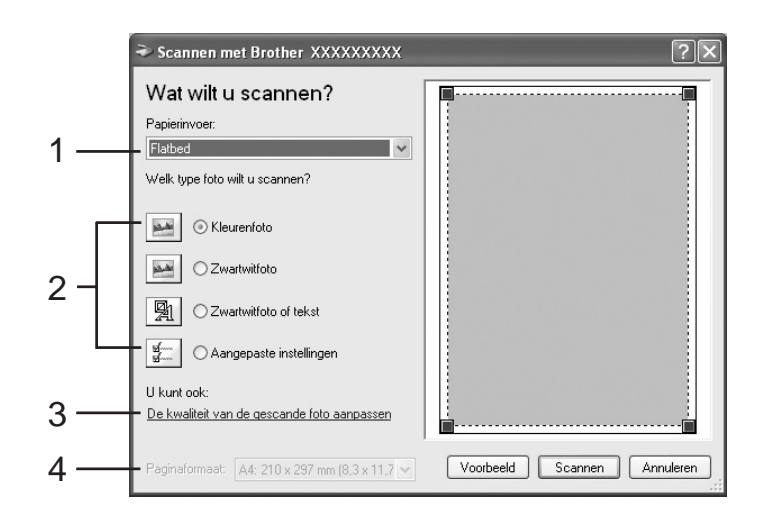

1. Papierinvoer:

U kunt kiezen tussen scannen vanaf de Flatbedinvoer of de Documentinvoer.

2. Beeldtype

Selecteer het beeldtype dat u wilt scannen.

3. De kwaliteit van de gescande foto aanpassen

U kunt Helderheid, Contrast, Resolutie en Beeldtype aanpassen.

4. Paginaformaat:

Als de papierinvoer is ingesteld op Documentinvoer kunt u het te scannen papierformaat kiezen.

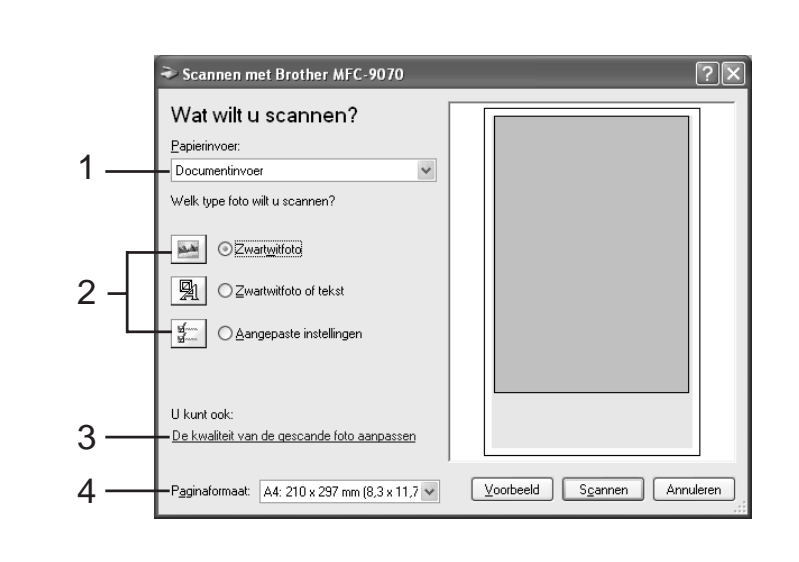

### Wat staat er op de cd-rom

Hieronder volgt een overzicht van de informatie die op de

Software-installatieprogramma U kunt de printer driver en scanner driver en diverse hulpprogramma's installeren.

#### meegeleverde cd-rom staat

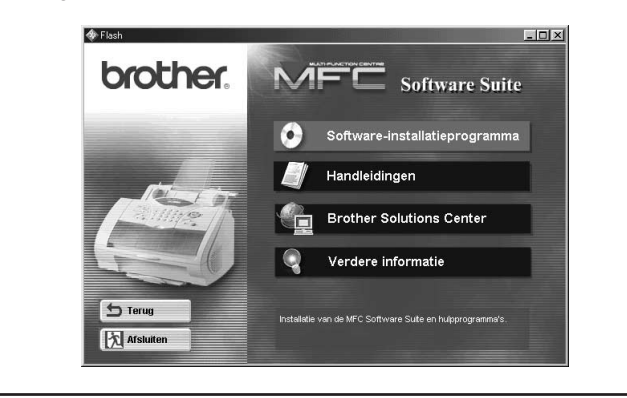

#### Handleidingen

U kunt de gebruikershandleiding en andere documentatie bekijken.

### **Brother Solutions Center**

Ga naar het Brother Solutions Center, een website voor service en productondersteuning.

### Verdere informatie

Interactieve demonstratie waarin de kenmerken van de printer driver worden geïllustreerd.

### Handelsmerken

Het Brother-logo en MFC Software Suite zijn wettig gedeponeerde handelsmerken van Brother Industries, Ltd.

© Copyright 2002 Brother Industries, Ltd. Alle rechten voorbehouden.

Windows en Microsoft zijn wettig gedeponeerde handelsmerken van Microsoft in de VS en andere landen.